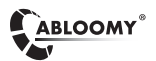

## 1 APP下载

1.1 连接好路由设备后,安卓、IOS客户端通过扫描首页的二维码,下载安装ABLOOMY APP,并注册帐号。

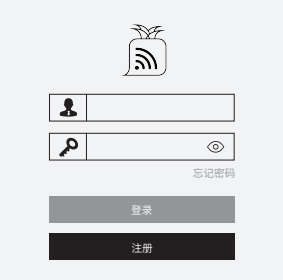

1.2 添加设备:进入APP首页,点击"添加设备",扫描设备背后的二维码即可(也可以手工录入设备的名称、MAC)。

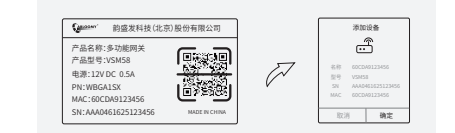

说明:可参考APP内的"配置攻略"进行设备的接线和操作配置。

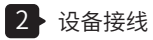

对于使用宽带拨号上网的用户,请确保光猫或调制解调器设备 连接本设备的WAN口; 对小区宽带上网的用户,请直接从上网口连接本设备的WAN口

宽带拨号上网

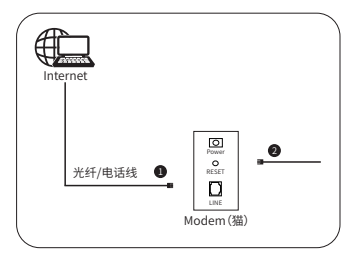

小区宽带上网

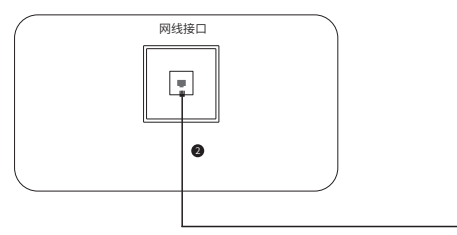

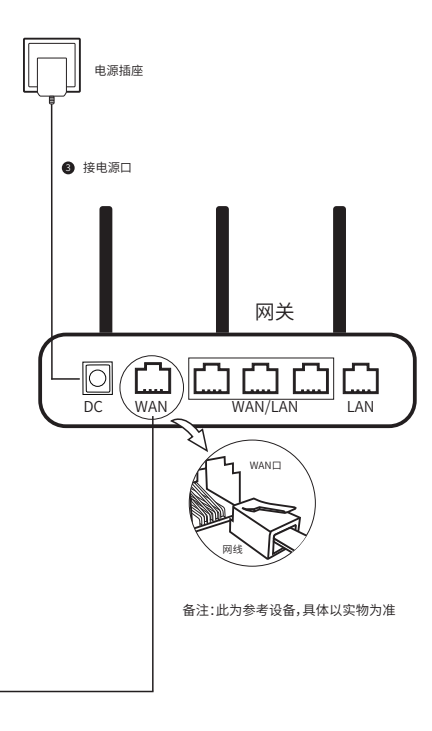

# 快速安装指南

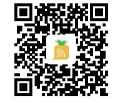

## 3 快速联网

3.1 设备上线:进入APP首页,点击"设备上线"菜单,使用猫宽 带拨号上网的,直接点击"开始上线";使用网关宽带拨号上网 的,则点击"设置宽带帐号密码"输入帐号密码,最后点击"开始 上线"。

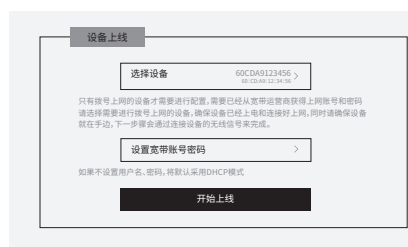

说明: ● 客户端,需要手动连接设备发出的管理信号 "Abloomy\_xx:xx:xx"信号,xx:xx:xx为设备MAC地址后6位。

| 设置 |                     |  |
|----|---------------------|--|
| Ŷ  | Abloomy_02:79:34_5G |  |
| Ŕ  | Abloomy_02:79:34    |  |
| Ŷ  | AB-Office           |  |
| Ŷ  | zyf_8               |  |
| Ŕ  | HaHaHa_6            |  |
| Ŷ  | open                |  |

3.2 网络修改:设备在线后,会下发两个信号:AB-Office, AB-Guest,在APP首页点击"当前网络"进入网络配置页面。

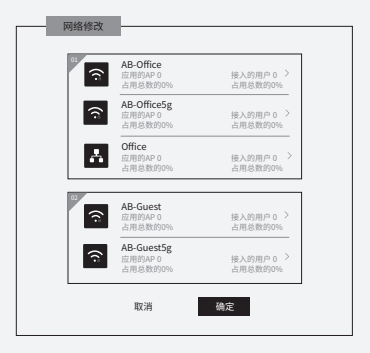

说明:AB-Guest信号经过认证后才可上网,可通过APP内的 "营销"模块进行个性化Portal页面的修改,如需要服务 支持,可直接在APP内的客服页面咨询客服小二。

#### ⚠ 警示

1.電雨天气请将路由器电源及所有连线拆除,以免遣雷击破坏; 2.远离换源,保持通风; 3.在储存,运输和运行环境中,请注意防水; 4.使用路由器附带的电源适配器; 5.书径备放置在平稳的表面。

常见问题

4.1 为什么我的笔记本电脑搜索不到无线信号?

- A. 如果笔记本电脑内置的无线网卡,请确认无线功能开关已打 开(建议联系笔记本厂商或查阅相关说明书);
- B. 在设备管理器中查看无线网卡驱动是否成功安装以及无线 网卡是否已启用;
- C.检查笔记本电脑的无线服务是否开启,点击桌面上我的电脑, 选择管理。在计算机管理中选择"服务和应用程序"再在"服 务页面里查看"Wireless Zero Configuration的状态;
- D. 请确认设备的无线功能已开启且允许SSID广播;
- E.尝试近距离是否可以搜到无线信号,避免因障碍物太多导致 信号衰减严重;若上述提示不能帮助到您,请确认其它无线 网卡是否可以连接到该无线路由器。如果都不行,请将设备 恢复到出厂设置。
- 4.2为什么有收到无线信号,但就是连不上?或者会自动断开无 线连接或连接上延迟太高
- A.首先检查内网内有线是否正常,如果有线也不正常,那就需要 查看内网是否有发生广播泛洪,及交换机路由器是否发生环 路行为;
- B. APP中利用运维工具"射频扫描"查看无线信号强度,一般低于-70dBm,就意味着已差不多到无线信号覆盖边缘,需要增加设备覆盖;
- C.APP内查看干扰情况:搜索该设备附近无线信号信道分布情况,避免过多采用同一信道造成干扰情况的发生,如: 2.4G:1、6、11 5G:149、153、165蜂窝式错开信号原则。

## 版权信息

#### **声明** 韵盛发科技(北京)股份有限公司 版权所有,保留所有权利

未经我司的明确书面许可,任何单位或个人不得擅自修改仿制,复制,抄录或转译本文部分或全部内容。不得以任何形式或任何方式 (电子、机械、印刷、录制或者其它可能的方式)进行商品传播或者 用于任何商业,盈利目的。

《ABLOOMY"为韵盛发科技(北京)股份有限公司注册商标,本文档提及的其它所有商标或者注册商标,由各自的所有人拥有。

本手册所提到的产品规格和资讯仅供参考,如有内容更新,恕不另 行通知。除非有特殊约定,本手册仅作为使用指导,本手册中所有 陈述信息等均不构成任何形式的担保。

制造商: 韵盛发科技(北京) 股份有限公司 地址: 北京市朝阳区北沙滩甲一号中科电大厦3层 服务热线: 400-010-6602 / 027-87057918 网址: www.abloomy.com.cn